# <u>STEP 1</u>

You may be required to update the MyChildAtSchool app by visiting your phone's app store (<u>Apple:</u> 'App Store' or <u>Android:</u> 'Play Store')

You may see a notification pop up when trying to open the app (as shown on the image on the right).

Click 'OK'. -

Click 'Update' (as shown on the image on the far right).

**Note:** The MCAS app may have already updated on your smartphone. If this is the case, please open the app and proceed to STEP 3.

New Users will be required to download the app via their phone's app store (<u>Apple:</u> 'App Store or <u>Android:</u> 'Play Store'). Open app & proceed to STEP 3.

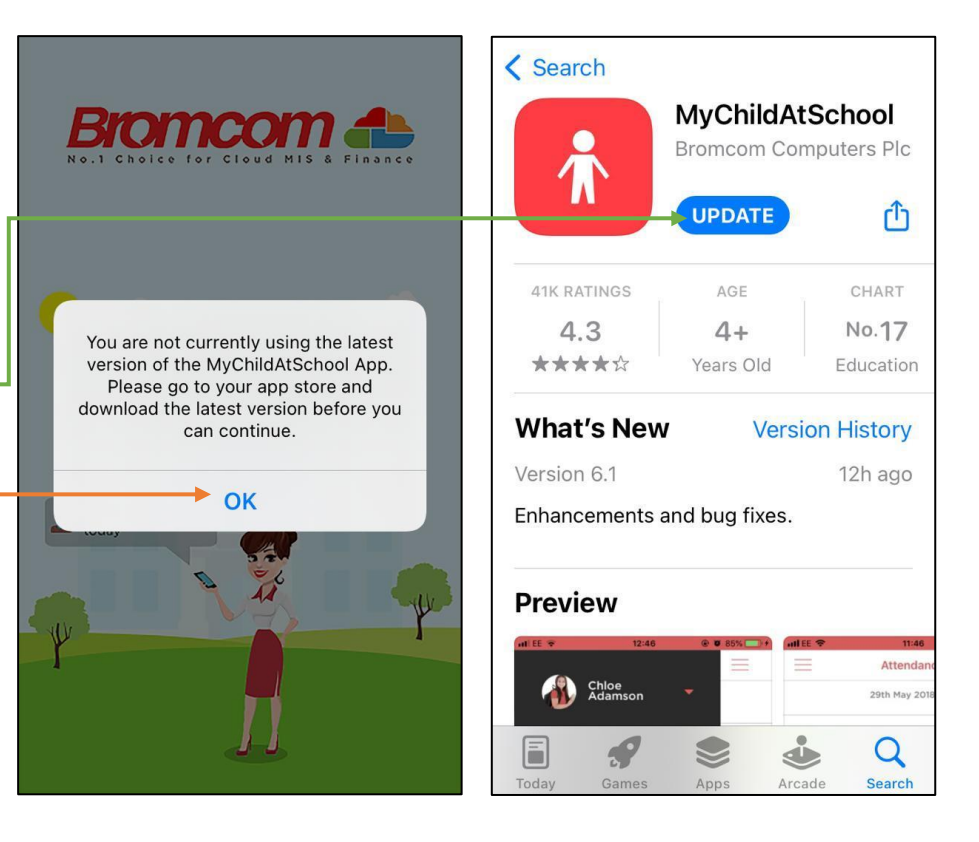

## STEP 2

After you have updated the app, click 'Open'.

| < Search                                    | <b>MyChild</b><br>Bromcom Pa | AtSchool<br>arent Portal                   |
|---------------------------------------------|------------------------------|--------------------------------------------|
|                                             | OPEN                         | Û                                          |
| 41K RATINGS                                 | AGE                          | CHART                                      |
| 4.3                                         | 4+                           | No.19                                      |
| ****                                        | Years Old                    | Education                                  |
| What's New                                  | V Ver                        | sion History                               |
| Version 6.1                                 |                              | 12h ago                                    |
| Enhancements                                | and bug fixes                |                                            |
| Preview<br>Get E 🕈 1246<br>Chloe<br>Adamson | • • 85%                      | alee 🌩 11.46<br>— Attendan<br>29th May 201 |
| Today Games                                 | Apps A                       | Cade Q<br>Search                           |

| STEP 3                                                                                                    |                     |                |                          |                                                                                          |
|----------------------------------------------------------------------------------------------------|---------------------|----------------|--------------------------|------------------------------------------------------------------------------------------|
| Enter your 5 digit PIN.                                                                                                    |                     | Enter PIN      |                          | Cancel                                                                                   |
| <b>Note</b> : If you have forgotten your PIN,<br>click 'Forgot PIN?' Then Click 'Reset'<br>and follow the instructions to reset<br>your pin.       |                     |                |                          | Forgot PIN?                                                                              |
| For existing users - Once you have<br>entered your 5 digit pin – you may<br>be logged in to the app<br>automatically.<br>If not. proceed to STEP 4 | Please e            | enter your 5 d | digit PIN                | No Problem.<br>To reset your passcode, we<br>will ask you to re-register for<br>the app. |
| If you have enabled biometric<br>authentication previously (face ID                                                                                |                     | Fo             | orgot PIN?               | This is to keep your                                                                     |
| or Touch ID, you will not be                                                                                                    | 1                   | АВС            | J<br>DEF                 | Reset                                                                                    |
| address and password – rather you<br>will be directed to tha app                                                                                   | 4<br><sub>бні</sub> | 5<br>JKL       | 6<br><sup>MNO</sup>      |                                                                                          |
| automatically after completing the<br>authentication.                                                                                              | 7<br>pqrs           | 8<br>TUV       | 9<br>wxyz                |                                                                                          |
| If not, proceed to STEP 4                                                                                                    |                     | 0              | $\langle \times \rangle$ |                                                                                          |

#### **STEP 4**

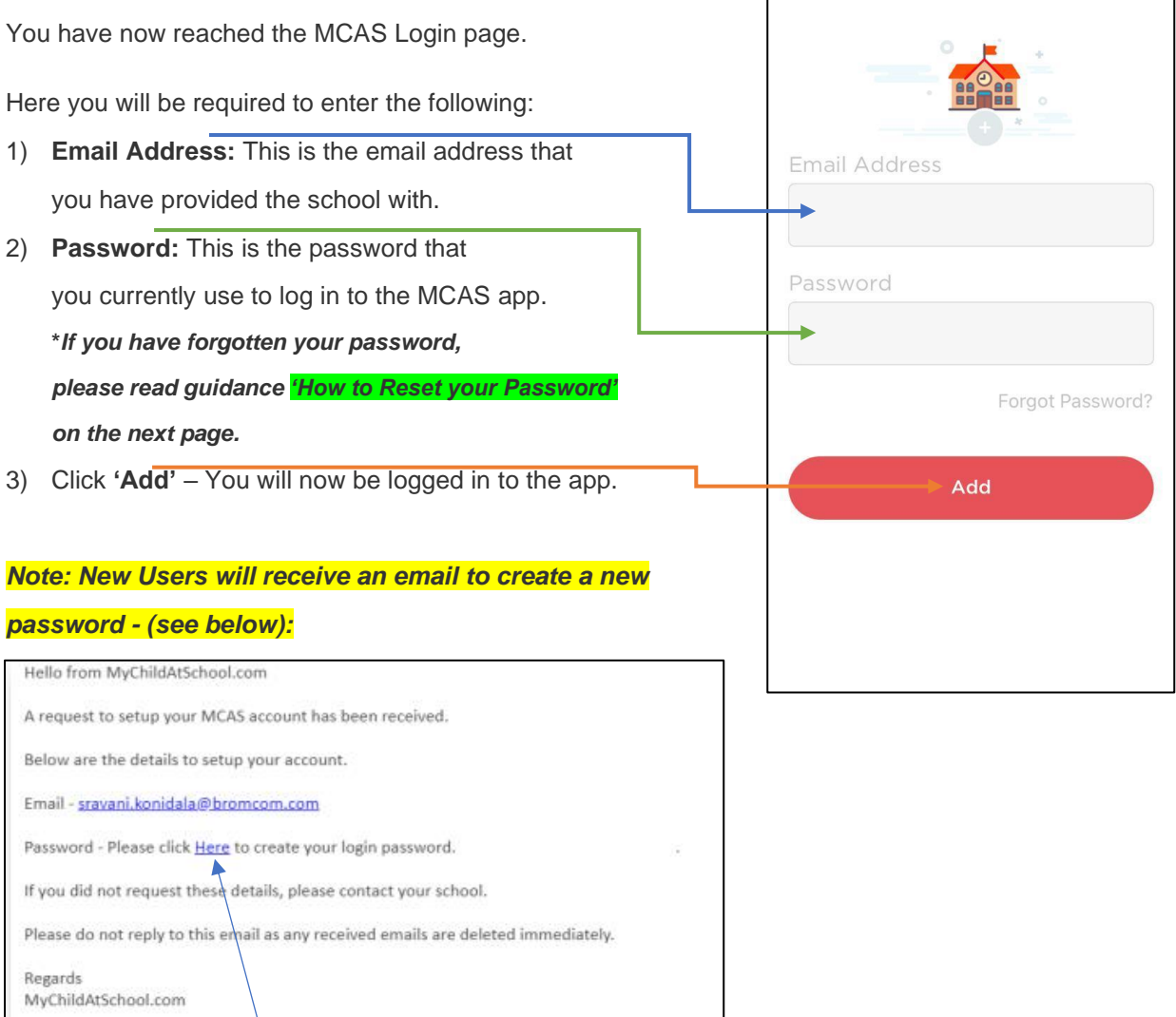

Users will click on Here within the email to create a new Password. Users will then need to open the app to log in with their email and the new password that they have created.

## <u>STEP 1</u>

If you have forgotten your Password, or need to create a new Password, click '**Forgot Password**'.

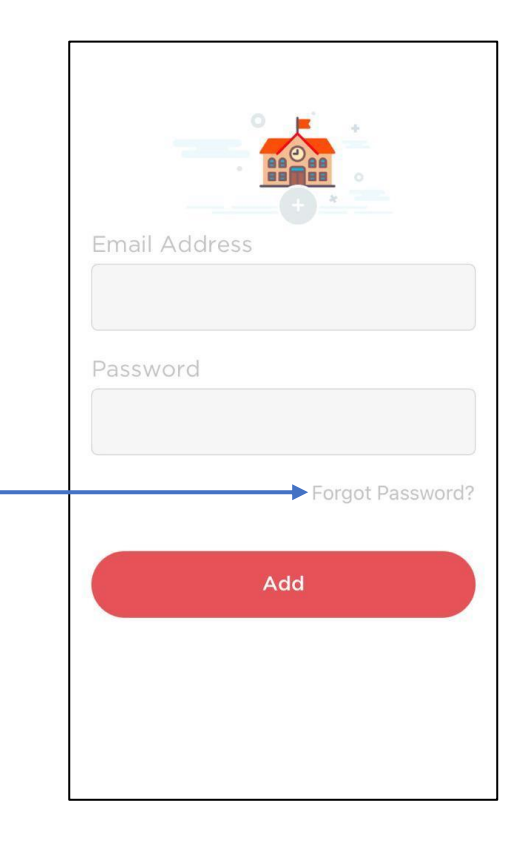

## <u>STEP 2</u>

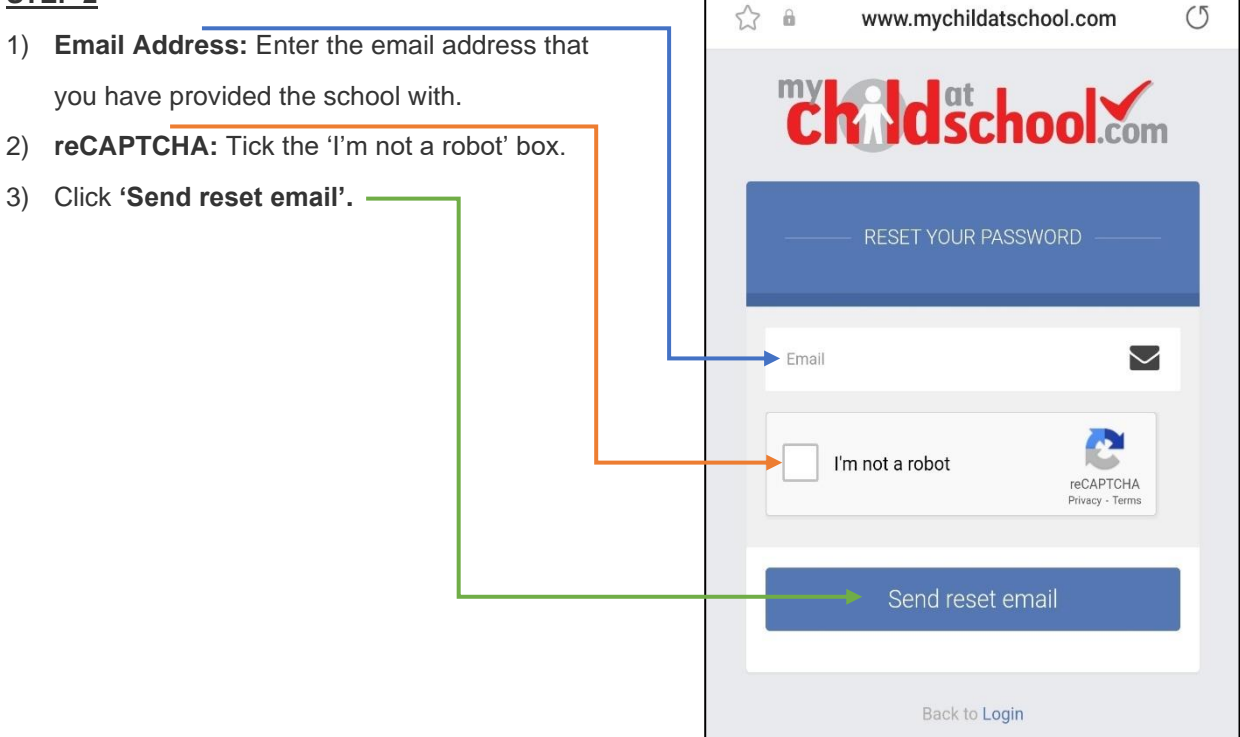

## STEP 3

You will now receive an Email containing a Reset Password link.

Click on the **Here** link in the email to reset the Password. Note that the password reset email expires within 4 hours.

| Hello from MyChildAtSchool.com                                                     |     |
|------------------------------------------------------------------------------------|-----|
| A request for password reset has been received.                                    |     |
| If you did not request for your password to be changed, please contact your schoo  | əl. |
| Please click <u>Here</u> to reset your password. This link will expire in 4 hours. |     |
| Please do not reply to this email as any received emails are deleted immediately.  |     |
| Regards<br>MyChildAtSchool.com                                                     |     |

## STEP 4

- 1) Enter Password: Enter your new password.
- 2) Confirm Password: Re-enter your new password.
- 3) Click 'Update Password'.
- 4) Click 'Back to Sign in' \_

| ChildSchool.com |                     |  |  |
|-----------------|---------------------|--|--|
|                 | RESET YOUR PASSWORD |  |  |
| Enter P         | assword             |  |  |
| +               |                     |  |  |
| Confirm         | Password            |  |  |
| -               |                     |  |  |
|                 | Update Password     |  |  |

Once you have updated your password, you will receive a confirmation email as shown below:

Hello from MyChildAtSchool.com

Your password has been successfully updated

If you did not change your password, please contact your school.

Please do not reply to this email as any received emails are deleted immediately.

Regards MyChildAtSchool.com

You will now be able to log in to the app with your Email Address and new Password.